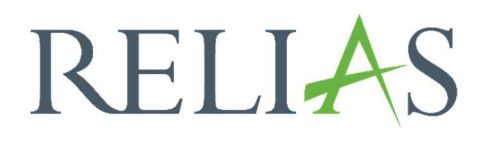

# Nutzerstatistik

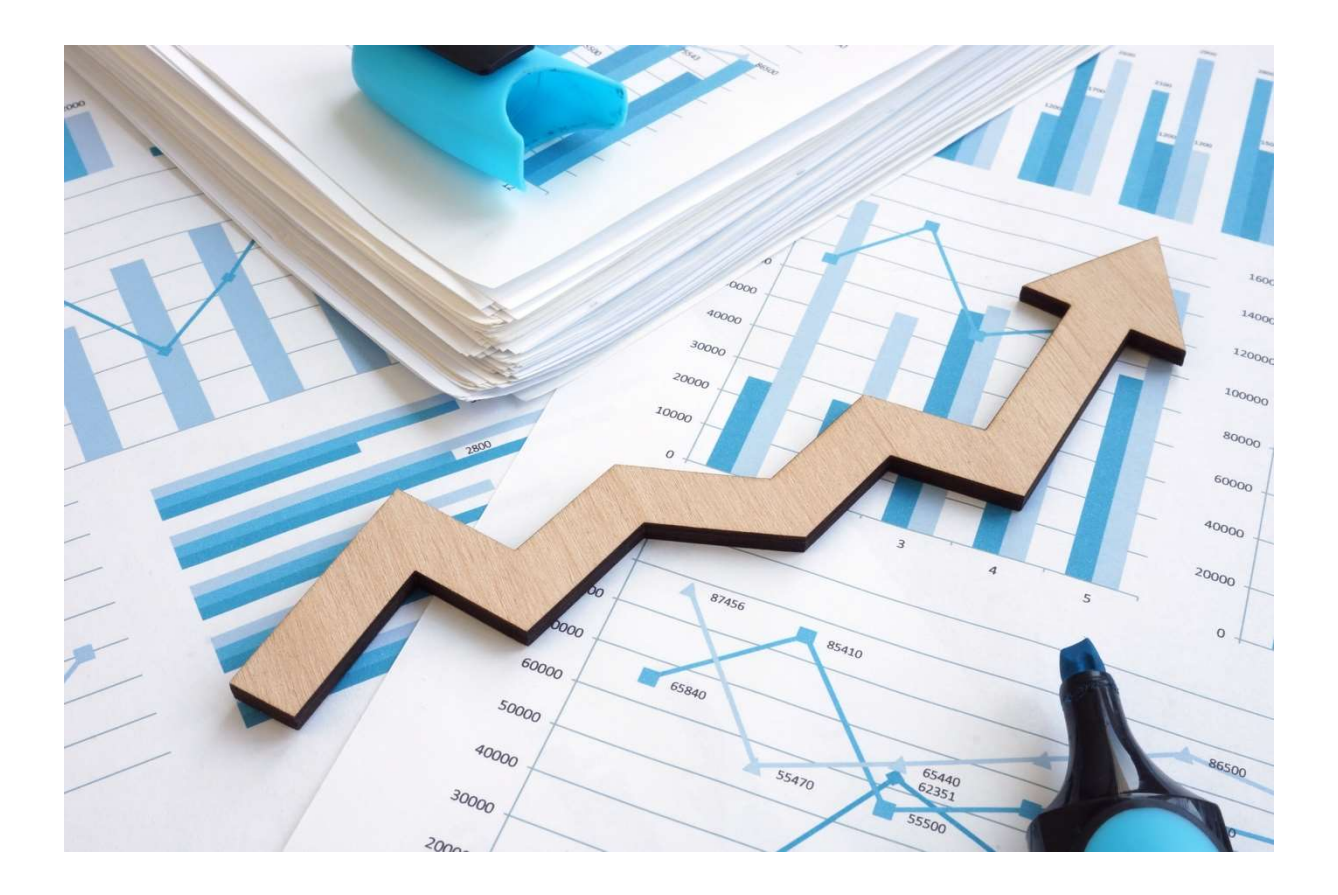

# <u>Nutzerstatistik</u>

Diese Zusammenfassung zeigt die Anzahl und den Prozentsatz der Lernenden an, die jedem Filterkriterium zugeordnet sind. In der Detailansicht werden die demografischen Informationen für einzelne Lernende gezeigt.

Dieser Bericht kann verwendet werden, wenn Sie sehen möchten, welchen Lernenden wichtige Daten fehlen oder zugeordnet sind.

## Bericht erstellen

Um den Bericht "Nutzerstatistik" zu erstellen, melden Sie sich im Relias LMS an und wählen den Menüpunkt "Berichte" aus. Wählen Sie anschließend im Menü die Kachel "Zusätzliche Berichte" aus (siehe Abbildung 1).

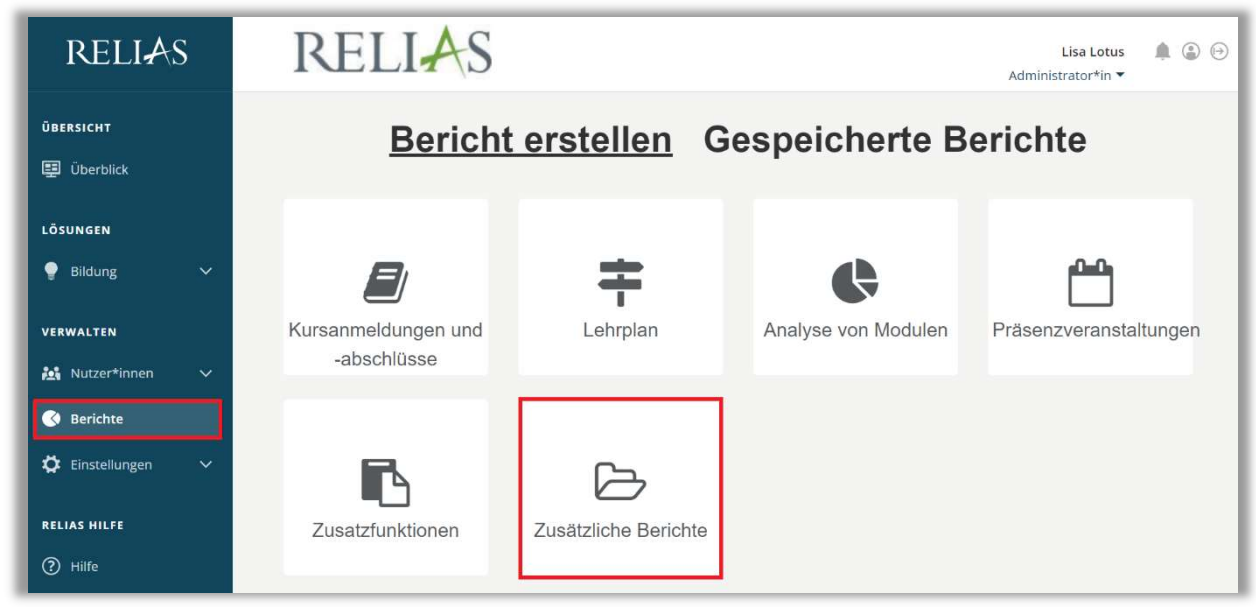

Abbildung 1 – Verschiedene Kategorien der Berichte

Klicken Sie auf den Titel "Nutzerstatistik" (siehe Abbildung 2) oder auf den Pfeil nach rechts (>), um den Bericht zu öffnen. Wenn Sie auf den Pfeil nach unten ( $\vee$ ) klicken, erhalten Sie eine kurze Beschreibung.

| Bericht W | /ählen              | × |
|-----------|---------------------|---|
| ~         | Zertifikate Drucken | > |
| ~         | Nutzerstatistik     | > |
| ~         | Erinnerungs-E-Mail  | > |

Abbildung 2 – Auswählen des Berichts "Nutzerstatistik"

#### Abschnitt 1: Nach Organisationsstruktur filtern

Der Filter ermöglicht es Ihnen, Ihren Bericht nach Organisationsstrukturebenen zu filtern (siehe Abbildung 3). Wenn Sie den Bericht für alle Ebenen ausführen möchten, lassen Sie dieses Feld leer.

| NACH ORGAN   | SATIONSSTRUKTUR FILTERN (Optional - Alle Nutzer"In | nen standardmalsig ausgewahlt) |
|--------------|----------------------------------------------------|--------------------------------|
| )rg-Struktur |                                                    |                                |
| Anästhesie 🗙 | Unfallchirurgie 🗙                                  |                                |
|              |                                                    |                                |

Abbildung 3 – Nach Organisationsstruktur filtern

#### Abschnitt 2: Nach Benutzereigenschaften filtern

Hier können Sie über die Benutzereigenschaften festlegen, welche Lernenden in den Bericht aufgenommen werden. Um den Bericht für alle Lernenden auszuführen, lassen Sie diese Felder leer (siehe Abbildung 4).

| Abteilungen                   | Nutzerstandorte            |
|-------------------------------|----------------------------|
| Berufsbezeichnungen           | Beschäftigungsarten        |
| Nutzerkategorien              | Benutzerdefiniertes Feld 1 |
| 3enutzerdefiniertes Feld 2    | Benutzerdefiniertes Feld 3 |
| Aktiv                         | Eingeschränkt *            |
| Einstellungszeitraum zwischen |                            |

Abbildung 4 – Nach Benutzereigenschaften filtern

## Abschnitt 3: Berichtsausgabe

Die Berichtsausgabe ermöglicht es Ihnen, zusätzliche Filterkriterien für die Ausführung des Berichts festzulegen.

Zunächst können Sie wählen, ob Sie die Zusammenfassung oder die detaillierte Ansicht einsehen möchten.

- **Zusammenfassung:** ... zeigt die Anzahl und den Prozentsatz der Lernenden an, die jedem Filterkriterium zugeordnet sind.
- **Detailansicht:** ... zeigt die einzelnen, demografischen Zuordnungen für jeden Lernenden an. Der Bericht gibt dann den Namen, den Benutzernamen, die Einrichtung und den aktiven Status an. Wenn Sie die Detailansicht wählen, können Sie Ihrem Bericht auch optionale Spalten hinzufügen.

Schließlich müssen Sie einen Auswertungszeitraum für die Registrierung angeben. Für diesen Bericht ergibt sich der Zeitraum aus dem Datum, an dem die Lernenden auf dem Relias LMS hinzugefügt wurden (siehe Abbildung 5).

| Ansicht *               |         | Zusammen     | fassung |
|-------------------------|---------|--------------|---------|
| Zusammenfassung         | -       | Detaillierte | labbang |
| 5                       |         |              |         |
| Datum hinzugefügt/regis | striert |              |         |

Abbildung 5 - Auswahl der Lernenden

Um den Bericht abzuschließen, klicken Sie auf "Bericht ausführen" (siehe Abbildung 6). Je nachdem wie Sie Ihre Bildschirmanzeige eingestellt haben, finden Sie den betreffenden Button ganz unten (bei größerer Bildschirmanzeige) oder ganz oben rechts (bei kleinerer Bildschirmanzeige).

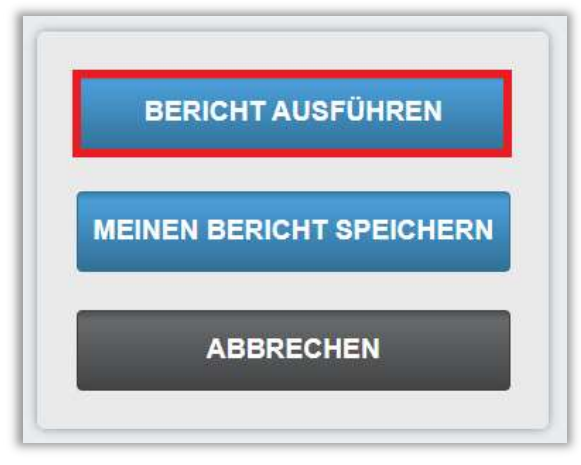

Abbildung 6 – Bericht ausführen

Nachfolgend finden Sie ein Beispiel für den Bericht "Nutzerstatistik", der sich auf alle Lernenden für das Jahr 2023 bezieht. Klicken Sie auf das "+"-Symbol links neben einer bestimmten Benutzereigenschaft, um detaillierte Ergebnisse zu den Abteilungen einzusehen (siehe Abbildung 7).

|                                                                                                    |                                                                                                    |                                                                                                    | Ν                                               | lutzersta                             |
|----------------------------------------------------------------------------------------------------|----------------------------------------------------------------------------------------------------|----------------------------------------------------------------------------------------------------|-------------------------------------------------|---------------------------------------|
|                                                                                                    |                                                                                                    |                                                                                                    |                                                 | 14.11.20                              |
| Organisationsstrukt<br>uren                                                                                                    | Alle                                                                                               |                                                                                                    |                                                 |                                       |
| Abteilungen                                                                                                    | Alle                                                                                               |                                                                                                    |                                                 |                                       |
| Nutzerstandorte                                                                                                    | Alle                                                                                               |                                                                                                    |                                                 |                                       |
| Berufsbezeichnung<br>en                                                                                                    | Alle                                                                                               |                                                                                                    |                                                 |                                       |
| Beschäftigungsarte<br>n                                                                                                    | Alle                                                                                               |                                                                                                    |                                                 |                                       |
| Nutzerkategorien                                                                                                    | Alle                                                                                               |                                                                                                    |                                                 |                                       |
| Benutzerdefiniertes<br>Feld 1                                                                                                    | Alle                                                                                               |                                                                                                    |                                                 |                                       |
| Benutzerdefiniertes<br>Feld 2                                                                                                    | Alle                                                                                               |                                                                                                    |                                                 |                                       |
| Benutzerdefiniertes<br>Feld 3                                                                                                    | Alle                                                                                               |                                                                                                    |                                                 |                                       |
| Lernerstatus                                                                                                    | Aktiv                                                                                              |                                                                                                    |                                                 |                                       |
| Eingeschränkt                                                                                                    | Alle                                                                                               |                                                                                                    |                                                 |                                       |
|                                                                                                    |                                                                                                    |                                                                                                    |                                                 |                                       |
| Zeitspanne<br>Einstellungszeitrau<br>m                                                                                                    | 01.01.2023 - :                                                                                     | 31.12.2023                                                                                                    |                                                 |                                       |
| Zeitspanne<br>Einstellungszeitrau<br>m<br>Nutzer insgesamt:                                                                                                    | 01.01.2023<br>-<br>108                                                                             | 31.12.2023                                                                                                    |                                                 |                                       |
| Zeitspanne<br>Einstellungszeitrau<br>m<br>Nutzer insgesamt:<br>Abteilungen                                                                                                    | 01.01.2023 - :<br>-<br>108                                                                         | 31.12.2023                                                                                                    | N. den efficie a                                |                                       |
| Zeitspanne<br>Einstellungszeitrau<br>m<br>Nutzer insgesamt:<br>Abteilung ç                                                                                                    | 01.01.2023 - 1<br>-<br>108                                                                         | 31.12.2023<br>Organisation 💲                                                                                                   | Nutzer*in \$                                    | % ‡                                   |
| Zeitspanne<br>Einstellungszeitrau<br>m<br>Nutzer insgesamt:<br>Abteilung<br>[Nicht zugeteilt]                                                                                                    | 01.01.2023 - :<br>-<br>108                                                                         | 0rganisation ≎<br>Webinar Demo                                                                                                 | Nutzer*in \$                                    | % <b>\$</b><br>1%                     |
| Zeitspanne<br>Einstellungszeitrau<br>m<br>Nutzer insgesamt:<br>Abteilung<br>[Nicht zugeteilt]<br>Ärztlicher Dienst                                                                                                    | 01.01.2023 - :<br>-<br>108                                                                         | Organisation ≎<br>Webinar Demo<br>Webinar Demo                                                                                 | Nutzer*in ‡<br>1<br>21                          | % ≎<br>1%<br>19%                      |
| Zeitspanne<br>Einstellungszeitrau<br>m<br>Nutzer insgesamt:<br>Abteilung<br>[Nicht zugeteilt]<br>Ärztlicher Dienst<br>Geschäftsführung                                                                                                    | 01.01.2023 - :<br>-<br>108                                                                         | Organisation ≎<br>Webinar Demo<br>Webinar Demo<br>Webinar Demo<br>Webinar Demo                                                 | Nutzer*in <b>:</b><br>1<br>21<br>3              | % ≎<br>1%<br>19%<br>3%                |
| Zeitspanne<br>Einstellungszeitrau<br>m<br>Nutzer insgesamt:<br>Abteilung<br>[Nicht zugeteilt]<br>Ärztlicher Dienst<br>Geschäftsführung<br>Stationäre Pflege                                                                                                    | 01.01.2023 - :<br>-<br>108                                                                         | Organisation ≎<br>Webinar Demo<br>Webinar Demo<br>Webinar Demo<br>Webinar Demo<br>Webinar Demo                                 | Nutzer*in <b>;</b><br>1<br>21<br>3<br>61        | % \$<br>1%<br>19%<br>3%<br>56%        |
| Zeitspanne<br>Einstellungszeitrau<br>m<br>Nutzer insgesamt:<br>Abteilung ‡<br>[Nicht zugeteilt]<br>Ärztlicher Dienst<br>Geschäftsführung<br>Stationäre Pflege<br>Verwaltung                                                                                                    | 01.01.2023 - :<br>-<br>108                                                                         | Organisation 💲<br>Webinar Demo<br>Webinar Demo<br>Webinar Demo<br>Webinar Demo<br>Webinar Demo<br>Webinar Demo<br>Webinar Demo | Nutzer*in <b>:</b><br>1<br>21<br>3<br>61<br>22  | % ≎<br>1%<br>19%<br>3%<br>56%<br>20%  |
| Zeitspanne<br>Einstellungszeitrau<br>m<br>Nutzer insgesamt:<br>Abteilung ‡<br>[Nicht zugeteilt]<br>Ärztlicher Dienst<br>Geschäftsführung<br>Stationäre Pflege<br>Verwaltung<br>Nutzerstandor                                                                                                  | 01.01.2023 - :<br>-<br>108                                                                         | Organisation ≎<br>Webinar Demo<br>Webinar Demo<br>Webinar Demo<br>Webinar Demo<br>Webinar Demo<br>Webinar Demo<br>Webinar Demo | Nutzer*in ≎<br>1<br>21<br>3<br>61<br>22         | % \$<br>1%<br>19%<br>3%<br>56%<br>20% |
| Zeitspanne<br>Einstellungszeitrau<br>m<br>Nutzer insgesamt:<br>Abteilung ‡<br>[Nicht zugeteilt]<br>Ärztlicher Dienst<br>Geschäftsführung<br>Stationäre Pflege<br>Verwaltung<br>Berufsbezeich                                                                                                  | 01 01 2023 - :<br>-<br>108<br>te<br>nungen                                                         | Organisation ♀<br>Webinar Demo<br>Webinar Demo<br>Webinar Demo<br>Webinar Demo<br>Webinar Demo<br>Webinar Demo<br>Webinar Demo | Nutzer*in :<br>1<br>21<br>3<br>61<br>22         | % ≎<br>1%<br>19%<br>3%<br>56%<br>20%  |
| Zeitspanne<br>Einstellungszeitrau<br>m<br>Nutzer insgesamt:<br>Abteilung<br>[Nicht zugeteilt]<br>Ärztlicher Dienst<br>Geschäftsführung<br>Stationäre Pflege<br>Verwaltung<br>D Nutzerstandor<br>B Berufsbezeich<br>Beschäftigung                                                              | 01 01 2023 - :<br>-<br>108<br>te<br>nungen<br>isarten                                              | Organisation ≎<br>Webinar Demo<br>Webinar Demo<br>Webinar Demo<br>Webinar Demo<br>Webinar Demo<br>Webinar Demo                 | Nutzer*in <b>:</b><br>1<br>21<br>3<br>61<br>22  | % \$<br>1%<br>19%<br>3%<br>56%<br>20% |
| Zeitspanne<br>Einstellungszeitrau<br>m<br>Nutzer insgesamt:<br>Abteilung ‡<br>[Nicht zugeteilt]<br>Ärztlicher Dienst<br>Geschäftsführung<br>Stationäre Pflege<br>Verwaltung<br>Berufsbezeich<br>Berufsbezeich<br>Beschäftigung                                                                | 01 01.2023 - :<br>-<br>108<br>te<br>nungen<br>isarten<br>ien                                       | 31.12.2023<br>Organisation 🛊<br>Webinar Demo<br>Webinar Demo<br>Webinar Demo<br>Webinar Demo<br>Webinar Demo                   | Nutzer*in <b>:</b><br>1<br>21<br>3<br>61<br>22  | % \$<br>1%<br>19%<br>3%<br>56%<br>20% |
| Zeitspanne<br>Einstellungszeitrau<br>m<br>Nutzer insgesamt:<br>Abteilung :<br>[Nicht zugeteilt]<br>Ärztlicher Dienst<br>Geschäftsführung<br>Stationäre Pflege<br>Verwaltung<br>E Nutzerstandor<br>Berufsbezeich<br>E Beschäftigung<br>E Nutzerkategor<br>E Benutzerdefin                      | of 01.2023 - :<br>-<br>108<br>te<br>nungen<br>isarten<br>ien                                       | 1                                                                                                    | Nutzer*in :<br>1<br>21<br>3<br>61<br>22         | % ≎<br>1%<br>19%<br>3%<br>56%<br>20%  |
| Zeitspanne<br>Einstellungszeitrau<br>m<br>Nutzer insgesamt:<br>Abteilung ‡<br>[Nicht zugeteilt]<br>Ärztlicher Dienst<br>Geschäftsführung<br>Stationäre Pflege<br>Verwaltung<br>Berufsbezeich<br>Beschäftigung<br>Beschäftigung<br>Beschäftigung<br>Benutzerdefin                              | of 01.2023 - :<br>-<br>108<br>te<br>nungen<br>isarten<br>iertes Feld<br>iertes Feld                | 1                                                                                                    | Nutzer*in <b>\$</b><br>1<br>21<br>3<br>61<br>22 | % \$<br>1%<br>19%<br>3%<br>56%<br>20% |
| Zeitspanne<br>Einstellungszeitrau<br>m<br>Nutzer insgesamt:<br>Abteilung :<br>[Nicht zugeteilt]<br>Ärztlicher Dienst<br>Geschäftsführung<br>Stationäre Pflege<br>Verwaltung<br>E Nutzerstandor<br>E Berufsbezeich<br>E Beschäftigung<br>E Nutzerkategor<br>E Benutzerdefin<br>E Benutzerdefin | 01 01 2023 - 1<br>-<br>108<br>te<br>nungen<br>isarten<br>iertes Feld<br>iertes Feld<br>iertes Feld | 1<br>2<br>31.12.2023<br>Organisation :<br>Webinar Demo<br>Webinar Demo<br>Webinar Demo<br>Webinar Demo                         | Nutzer*in :<br>1<br>21<br>3<br>61<br>22         | % ‡<br>1%<br>19%<br>3%<br>56%<br>20%  |

Abbildung 7 - Bericht "Nutzerstatistik"